INSTALACIÓN DE SERVICIOS EN AMAZON WEB SERVICES (AWS)

EUCLIDES VIDES

FARITH PÉREZ DOCENTE

UNIVERSIDAD DE LA GUAJIRA SEDE MAICAO ELECTIVA DE REDES MAICAO-LA GUAJIRA 2019

### 1. INTRODUCCIÓN

Amazon S.L. (sociedad limitada) es una compañía originaria de EEUU, su mercado principal es el comercio electrónico junto a servicios de computación en la nube.Tiene como sede la ciudad de Seattle en el estado estadounidense de Washington. Amazon fue una de las primeras compañías en ofrecer y vender bienes en internet a gran escala y su lema es "De la A a la Z" (From A to Z).

mazon es la empresa en internet de venta al por menor más grande del mundo, donde puedes encontrar prácticamente cualquier cosa que necesites pues es muy seguro que alguien la esté vendiendo.La fundación de la compañía Amazon se realizó en el año de 1994 por Jeff Bezos tras dejar su anterior empleo como vicepresidente de la empresa D.E. Shaw & Co. en ese mismo año, esa empresa era una importante firma de Wall Street.

Tras su renuncia, Bezos decidió mudarse a Seattle y fue ahí en donde dio principio a la estructuración de un plan de negocios especializado a través de Internet, lo que con el tiempo se convirtió en lo que ahora todos conocemos como la empresa Amazon.com

### Tabla de contenido

| 1. Introducción                  | 2  |
|----------------------------------|----|
| 2. PASOS PARA INSTALAR SERVICIOS | 4  |
| 3. CONCLUSIÓN                    | 21 |

#### 2. PASOS PARA INSTALAR SERVICIOS

## 1. convertir la llave a formato ppk

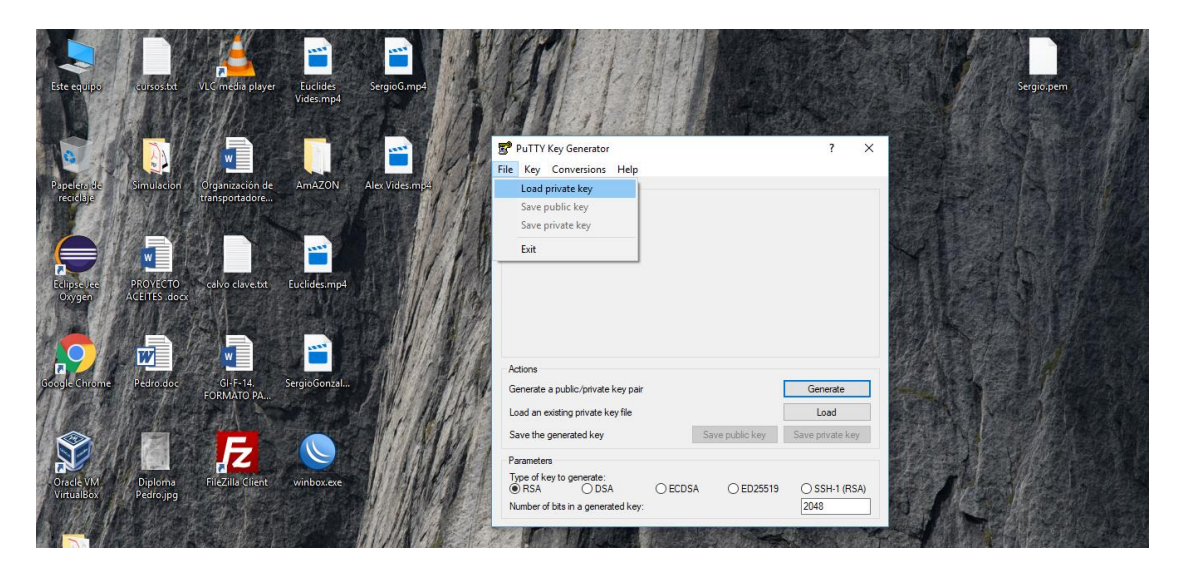

2. Guardamos la contraseña convertida .

| Ette equipio envision VUC mesia player Euclides SeguoCamp4                                                      |                                                                                                    | Sergio.pem |
|----------------------------------------------------------------------------------------------------|----------------------------------------------------------------------------------------------------|------------|
| Papelero de Simulación ( Organización de transportadore) AnaZON Alex Vides med                                  | PUTTY Key Generator     7     X      File Key Conversions Help     Key     Robic key for pasting into OpenSSH authorized_keys file:                                                                                      |            |
| Et ope de<br>Dryger Actifics ages calvo divets                                                                  | Barhvas     AshAB ShizaC hy-2EAAADA/QABAABAQCOQnabaaX0xUUz5KLESGEDUMyH#P5D       LardSdmduPRXHA9082x04k                                                                                                    |            |
| torspectnome Pedrozo                                                                                            | Successfully imported foreign key<br>CopenSH SSH-2 private key (old PRM format)).<br>To use the key with PUT(yo unced to<br>use the Save private key' command to<br>save it in PUT('s own format.                        |            |
| VirusBor     Diploms     Piczilis (Linet: windowset)       VirusBor     Diploms     Piczilis (Linet: windowset) | Aceptar     Load       Save the generated key     Save public key       Parameters     Save public key       Type of kyo generate:     0 BSA       O BSA     O ED25519       Number of bits in a generated key:     2048 |            |

3. Tenemos la llave de acceso para configurar el servidor

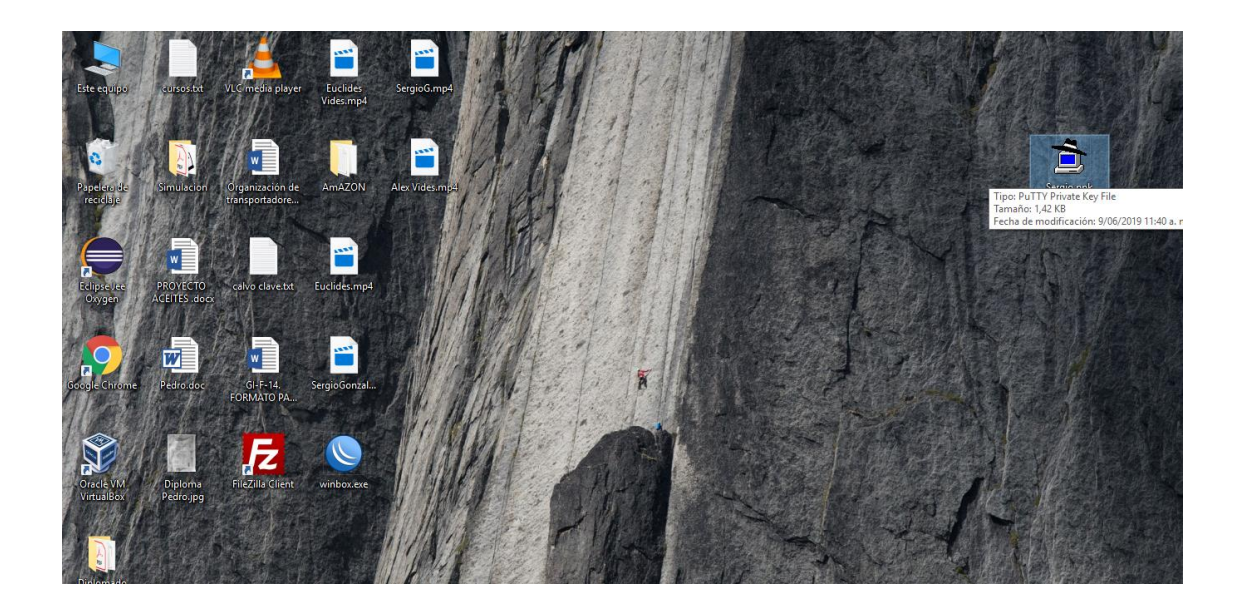

## 4. Verificamos que nuestra maquina este activa y chequeada

| 5 | 🧯 Instances   EC2 Manager                                                                                           | ment Cor  | × +               |                                 |                 |              |                        |                            |               |                              |                            |            |        | -       | ٥   | $\times$ |
|---|----------------------------------------------------------------------------------------------------|-----------|-------------------|---------------------------------|-----------------|--------------|------------------------|----------------------------|---------------|------------------------------|----------------------------|------------|--------|---------|-----|----------|
| ÷ | ightarrow $ ightarrow$ $ ightarrow$ https                                                                           | s://us-we | st-1.console.aws. | amazon.com/ec2/va               | /home?region=   | us-west-1#In | stances:sort=instancel | ł                          |               |                              |                            |            | ☆      | Θ       | S   | ÷        |
|   | aws se                                                                                                    | rvicios   | ✓ Grupos          | de recursos 🗸                   | *               |              |                        |                            | ¢             | ayvides 👻                    | Norte de l                 | California | ÷ \$   | Goporte | *   |          |
|   | EC2 Dashboard<br>Events                                                                                             | *         | Launch Instand    | ce 🔻 Connec                     | t Actions v     | 1            |                        |                            |               |                              |                            |            | ₫      | Ð       | ¢   | 0        |
|   | Tags                                                                                                    |           | Q Filter by tag   | s and attributes or se          | arch by keyword |              |                        |                            |               |                              | 0                          | K <        | 1 to 1 | 1 of 1  | > > |          |
|   | Reports<br>Limits                                                                                                   |           | Name              | <ul> <li>Instance ID</li> </ul> | ▲ Ins           | stance Type  | Availability Zone      | Instance State 🔻           | Status Chec   | ks 👻 Alarm                   | Status                     | Public D   | NS (IP | v4)     | -   | Pv4      |
|   | INSTANCES                                                                                                    |           |                   | i-0935f1bd6                     | of70feec t2.r   | micro        | us-west-1a             | 🥥 running                  | 2/2 check     | s None                       | 5                          | ec2-54-6   | 7-117- | 174.us  |     | 54.6     |
| Ι | Instances<br>Launch Templates<br>Spot Requests<br>Reserved Instances<br>Dedicated Hosts<br>Capacity<br>Reservations | I.        |                   |                                 |                 |              |                        |                            |               |                              |                            |            |        |         |     |          |
|   | IMAGES                                                                                                    |           | Instance: i-09    | 35f1bd6bf70feec                 | Public DNS:     | ec2-54-67-11 | 17-174.us-west-1.com   | o o o<br>pute.amazonaws.co | m             |                              |                            |            |        |         |     | *        |
|   | AMIs<br>Bundle Tasks                                                                                                |           | Description       | Status Checks                   | Monitoring      | Tags         |                        |                            |               |                              |                            |            |        |         |     |          |
| - | ELASTIC BLOCK<br>STORE                                                                                              |           |                   | Instance ID                     | i-0935f1bd6bf7  | Ofeec        |                        | Publi                      | c DNS (IPv4)  | ec2-54-67-11<br>1.compute.ar | 7-174.us-we<br>nazonaws.co | st-<br>m   |        |         |     |          |
|   | Volumes<br>Snapshots                                                                                                |           |                   | Instance state                  | running         |              |                        | II                         | Pv4 Public IP | 54.67.117.17                 | 4                          |            |        |         |     | Ŧ        |

5. Verificamos la IP del servidor y la ingresamos al putty

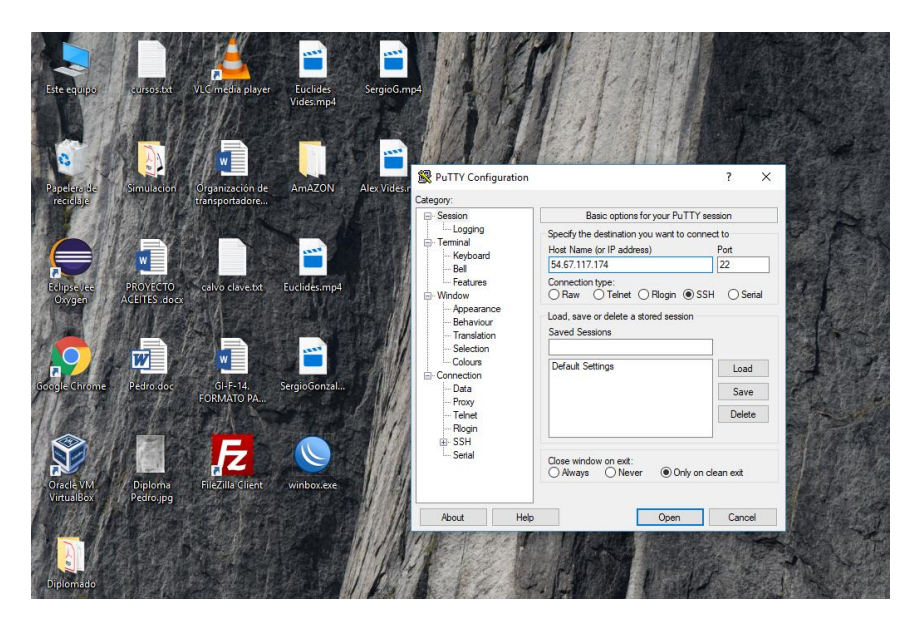

6. Ingresamos el nombre de usuario por defecto que es ubuntu

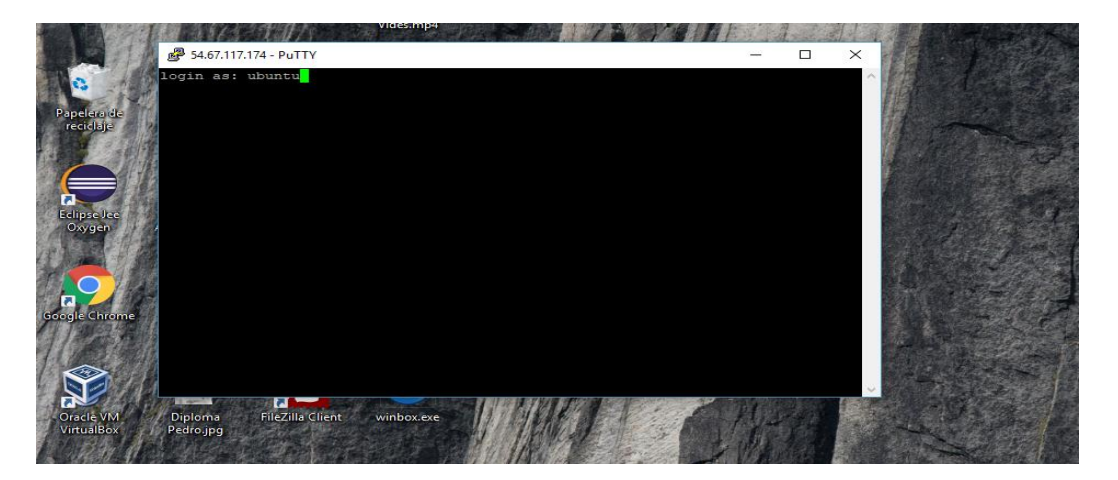

7. Vemos el mensaje de bienvenida al momento de ingresar a la máquina virtual

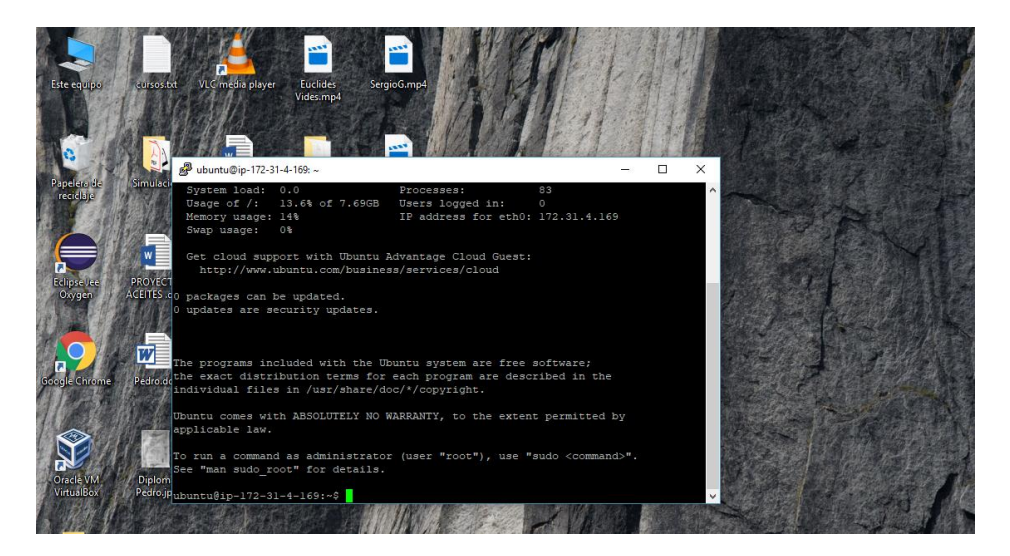

8. Ingresamos el código el cual nos va a instalar el apache

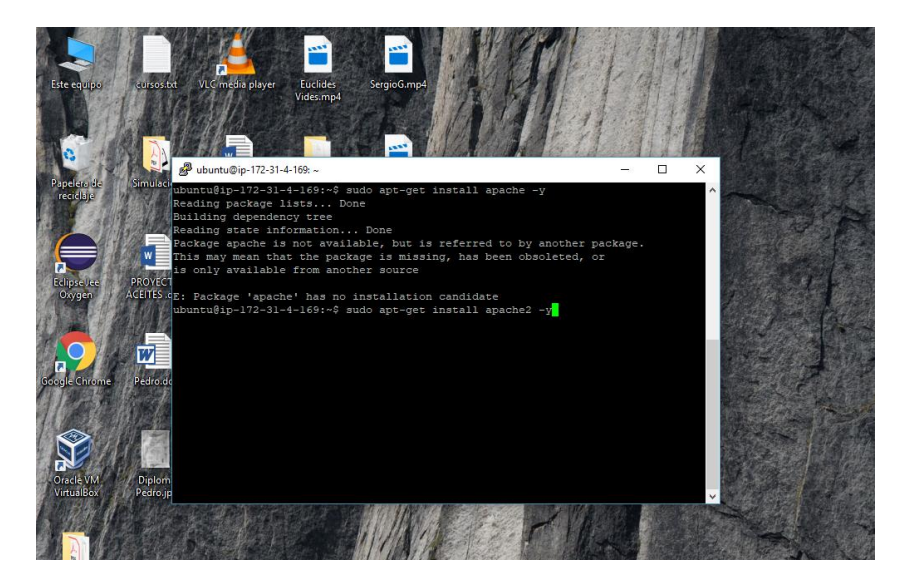

9. Ingresamos la dirección IP para verificar si se instaló el apache

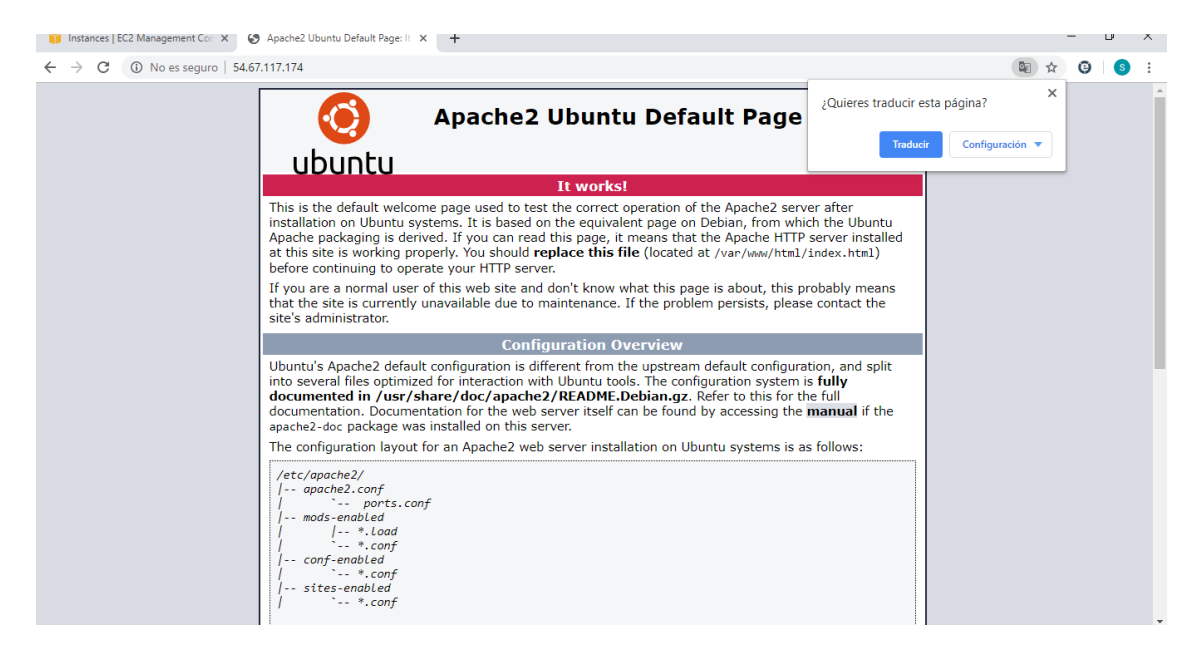

10. Esta es la instalación del firewall

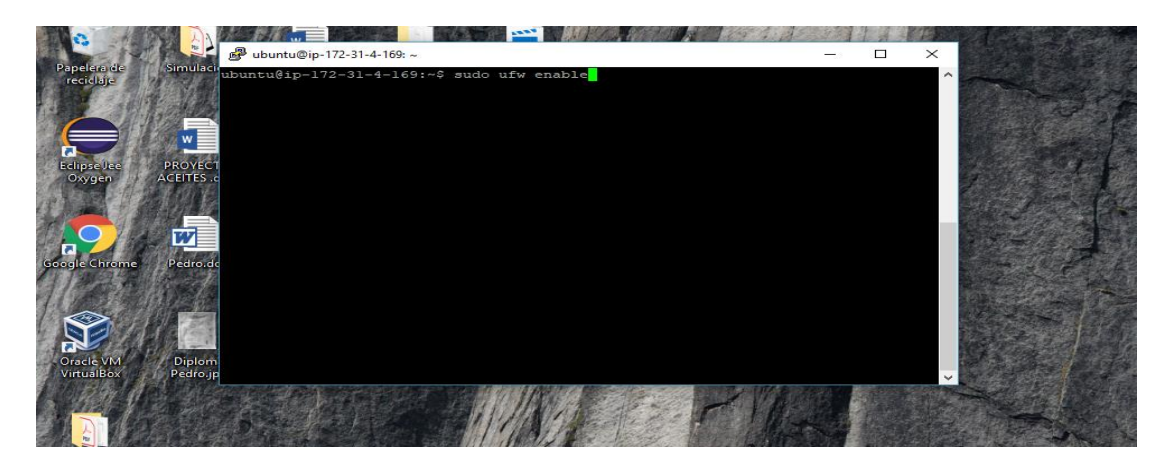

11.Instalamos el servicio de ssh

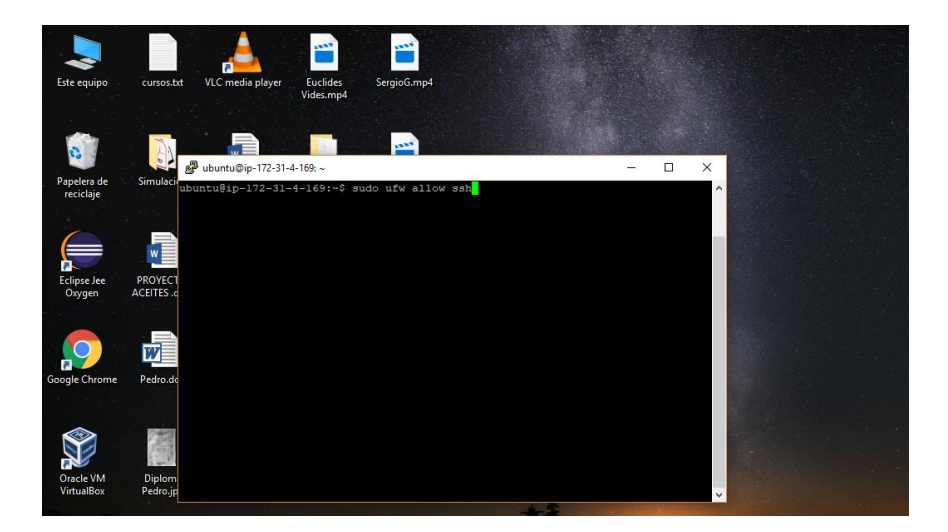

12.Instalamos el servicio de http

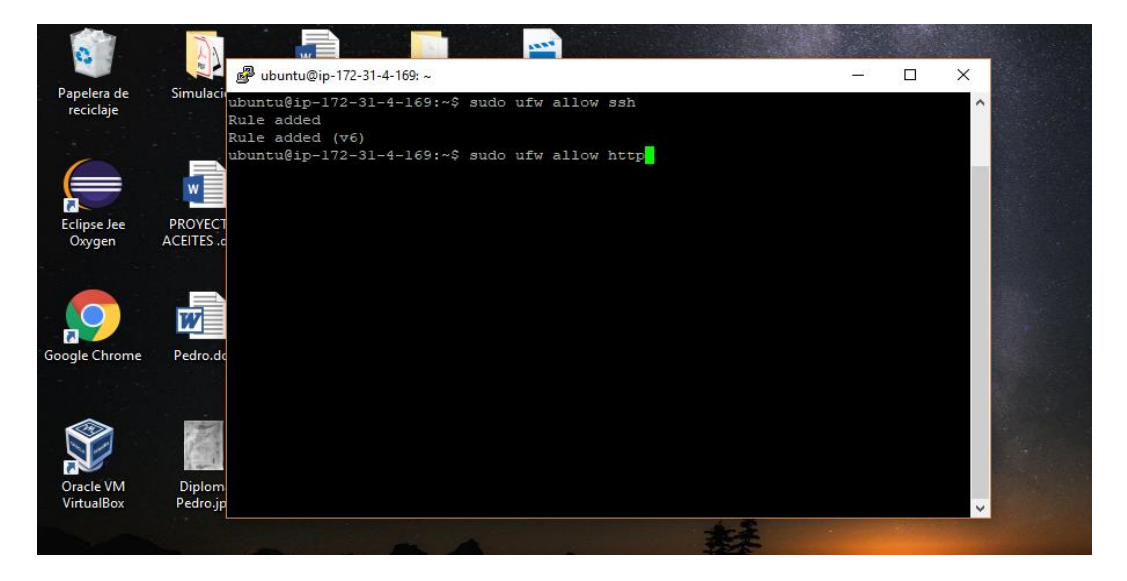

13.Aquí en sudo instalamos el servicio https

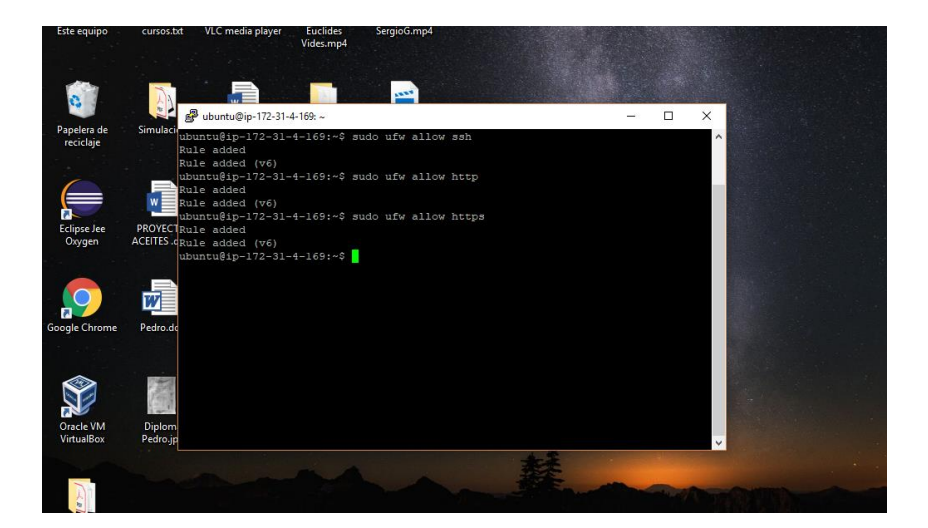

14. Aquí en sudo instalamos el servicio ftp

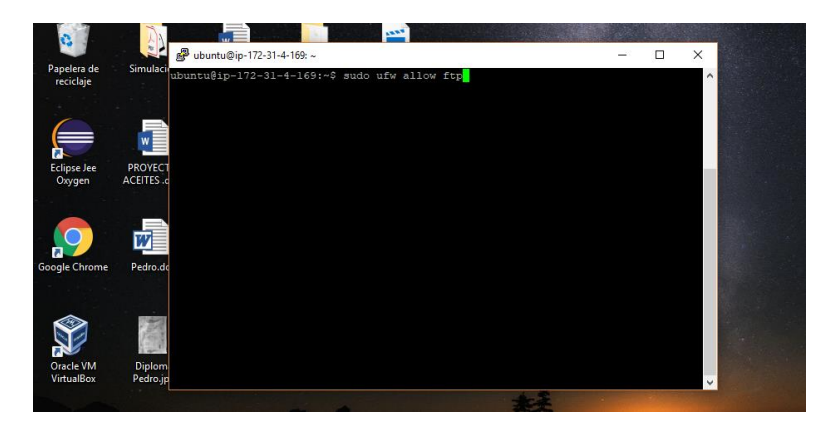

15. Habilitamos los puertos del ftp en la máquina virtual

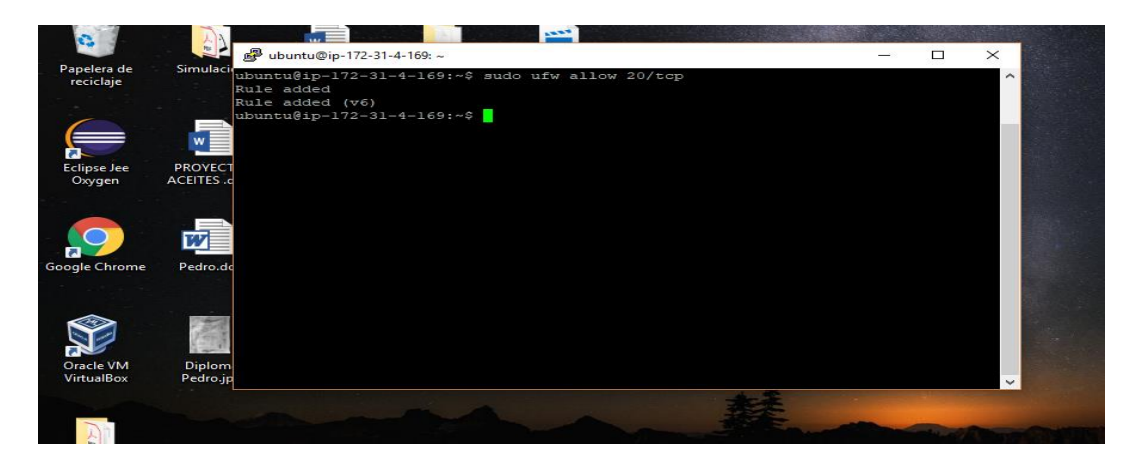

16. Aquí nos muestra los puertos habilitados

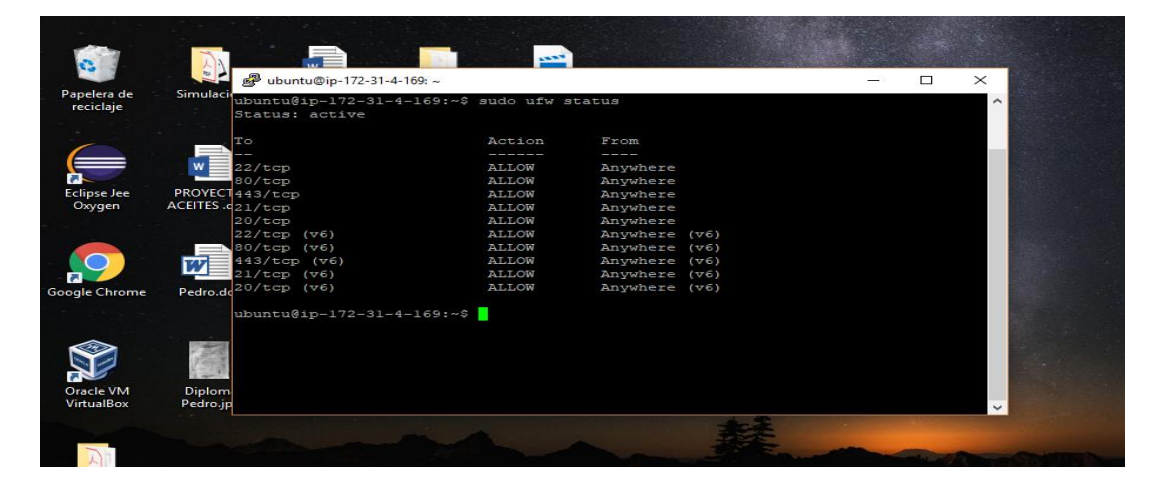

17.Se reinicia la maquia virtual para que se guarde los cambios

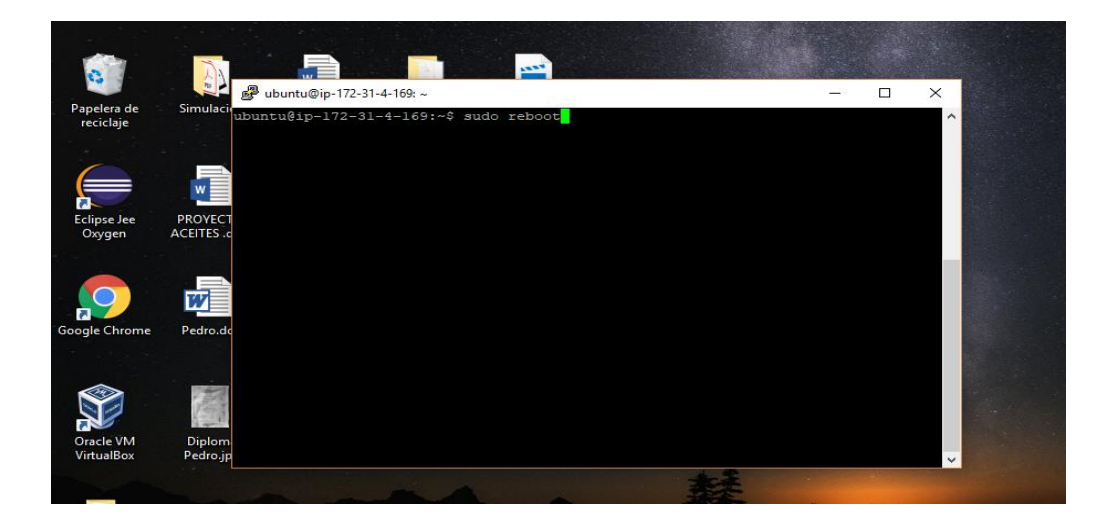

18. Ingresamos a la maquina virtual

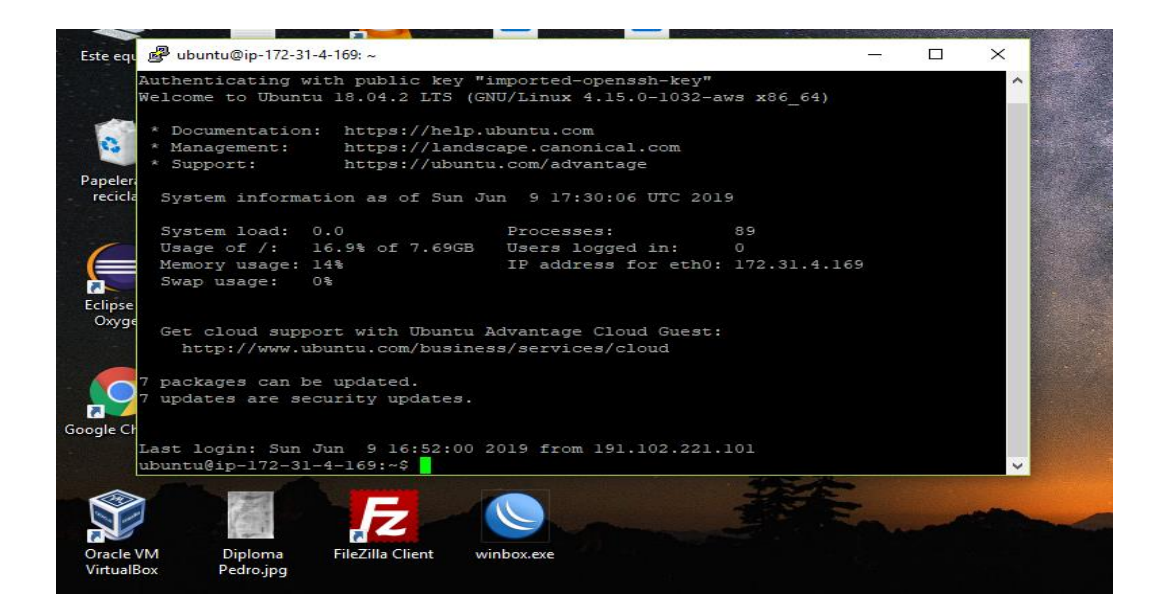

19.Instalamos Mysql

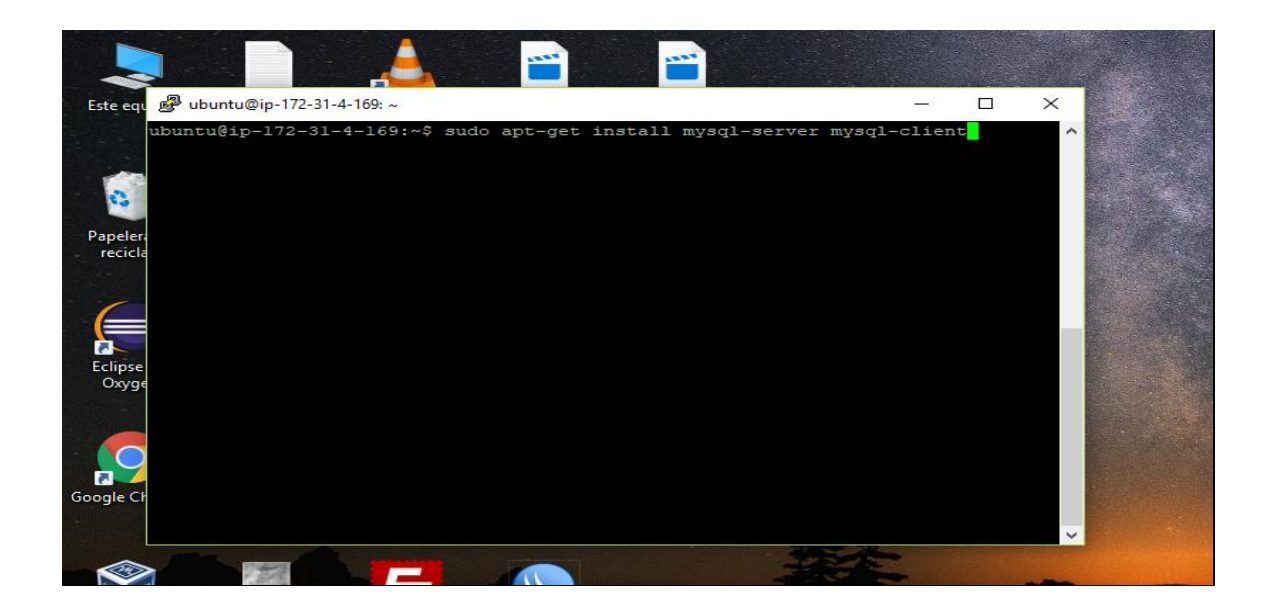

20. Aceptamos la instalación de paquete de Mysql

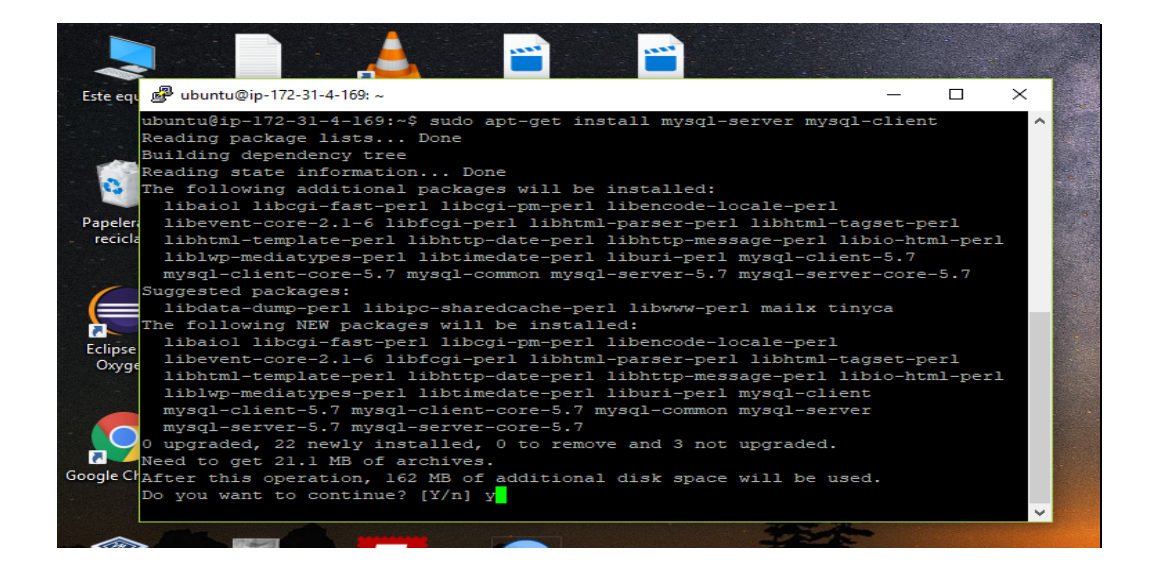

21.Esta es la instalación de seguridad paquete de Mysql

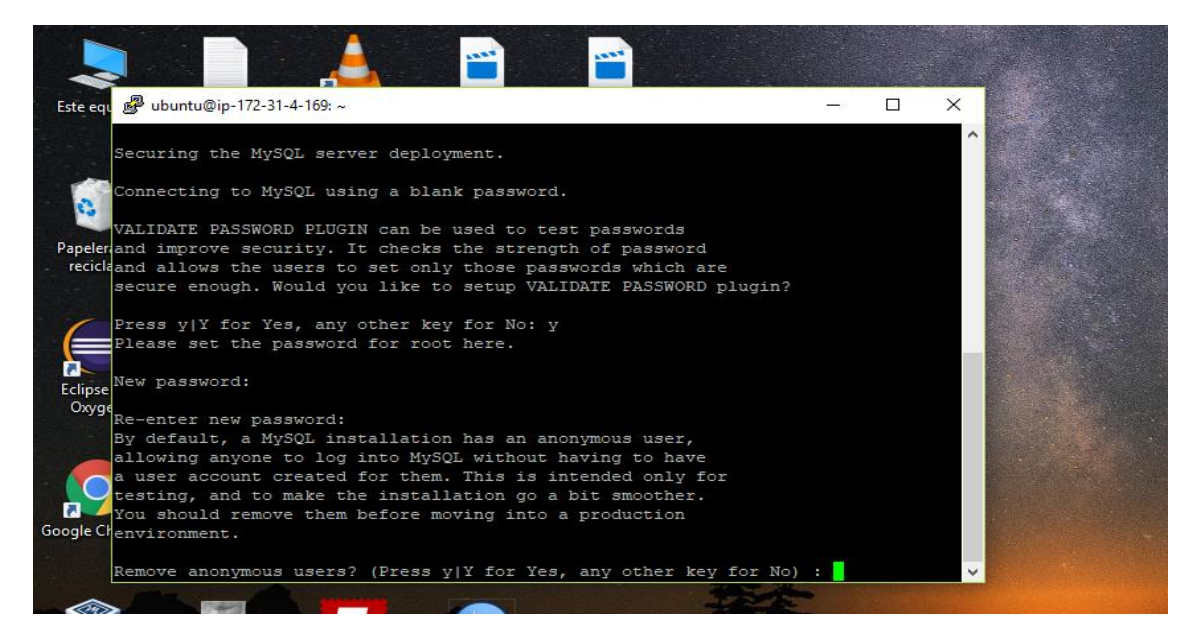

#### 22. Ingresamos la contraseña para la base de datos

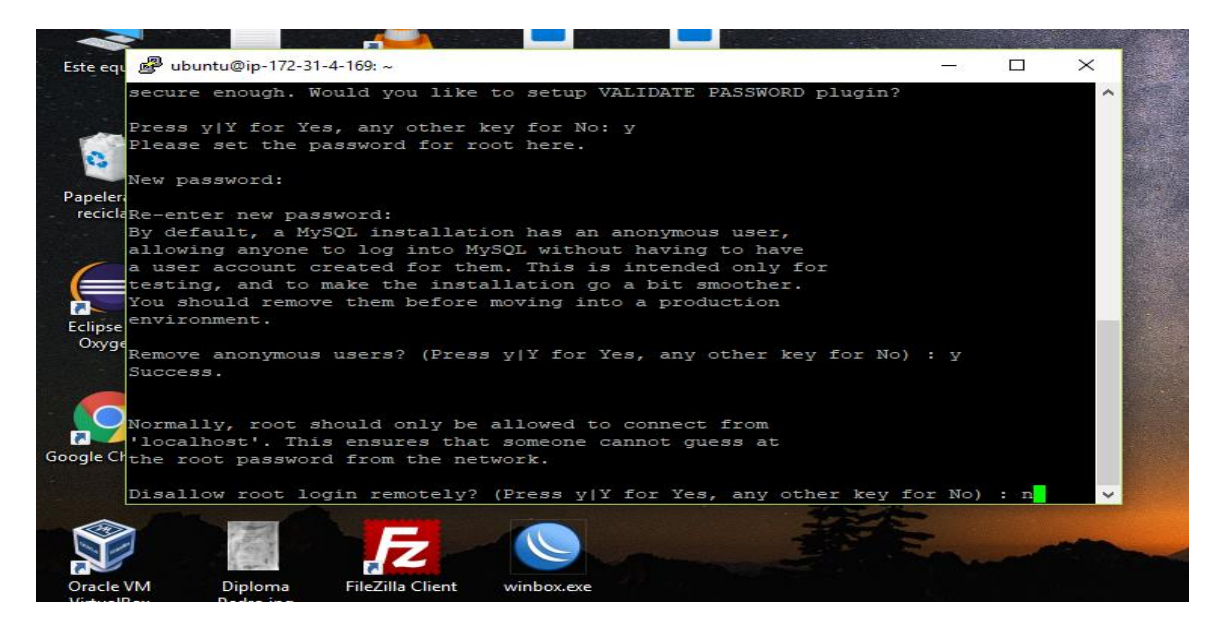

23. Ingresamos a nuestra base de datos

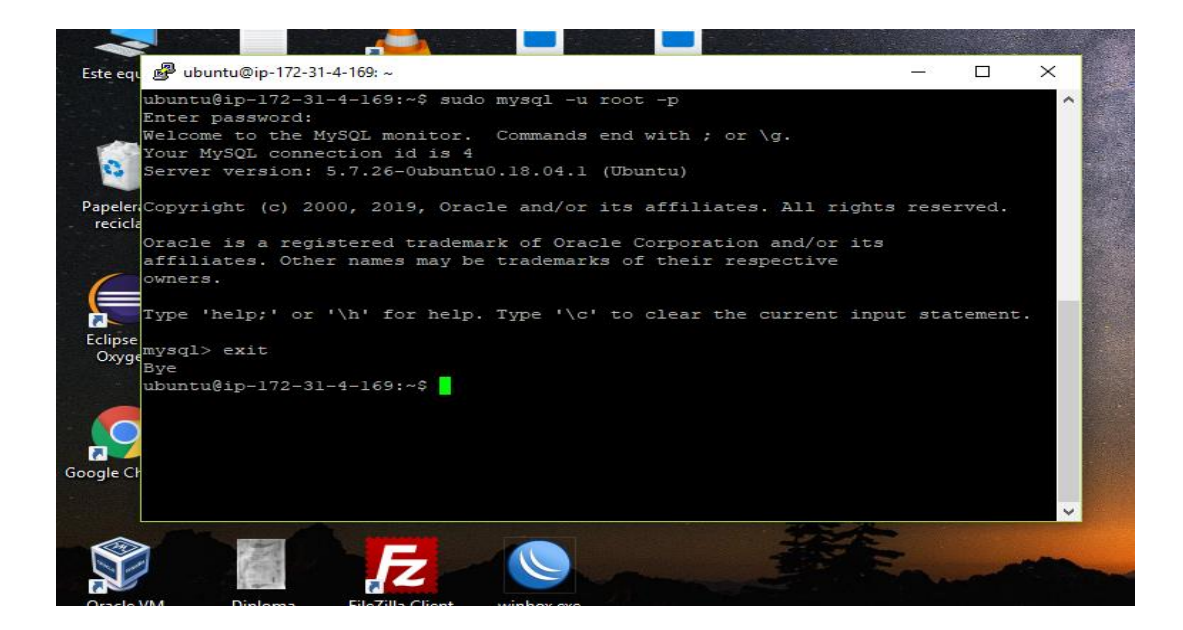

#### 24.Aca ingresamos el código para ingresar la configurar el ftp

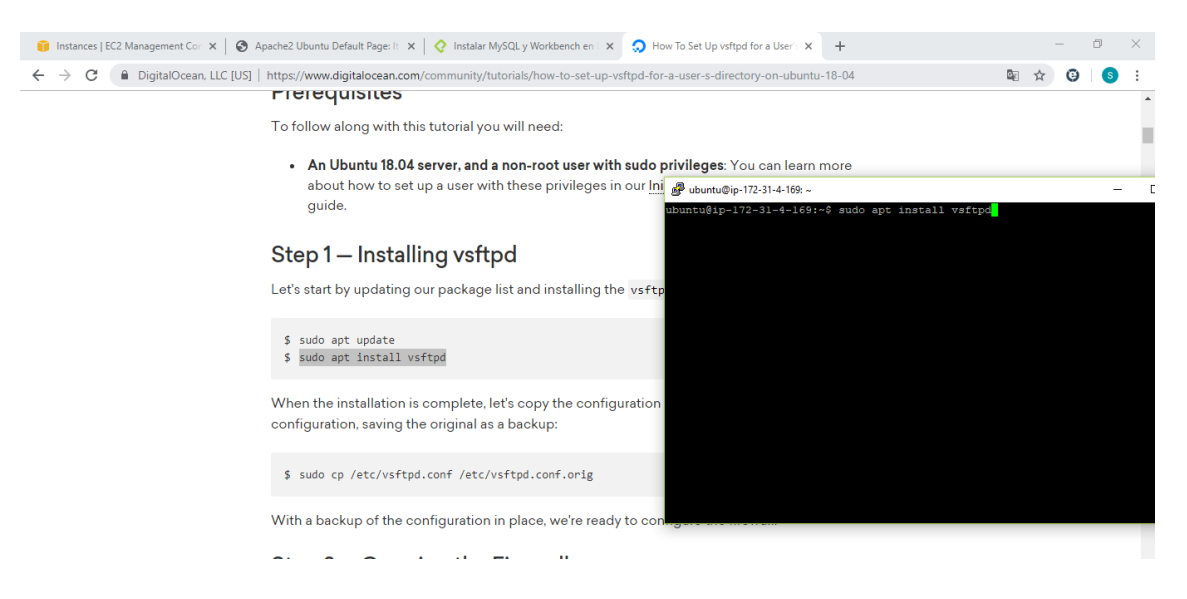

25.Configuramos el puerto 990 para el ftp

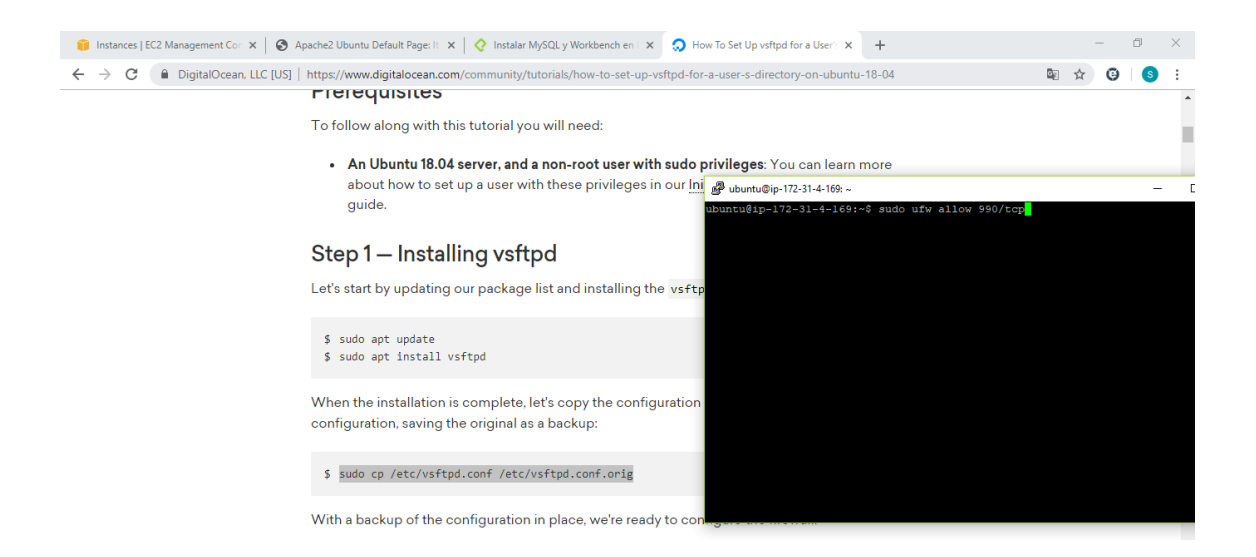

#### 26. Activamos los puertos 40000 y 50000 para el ftp

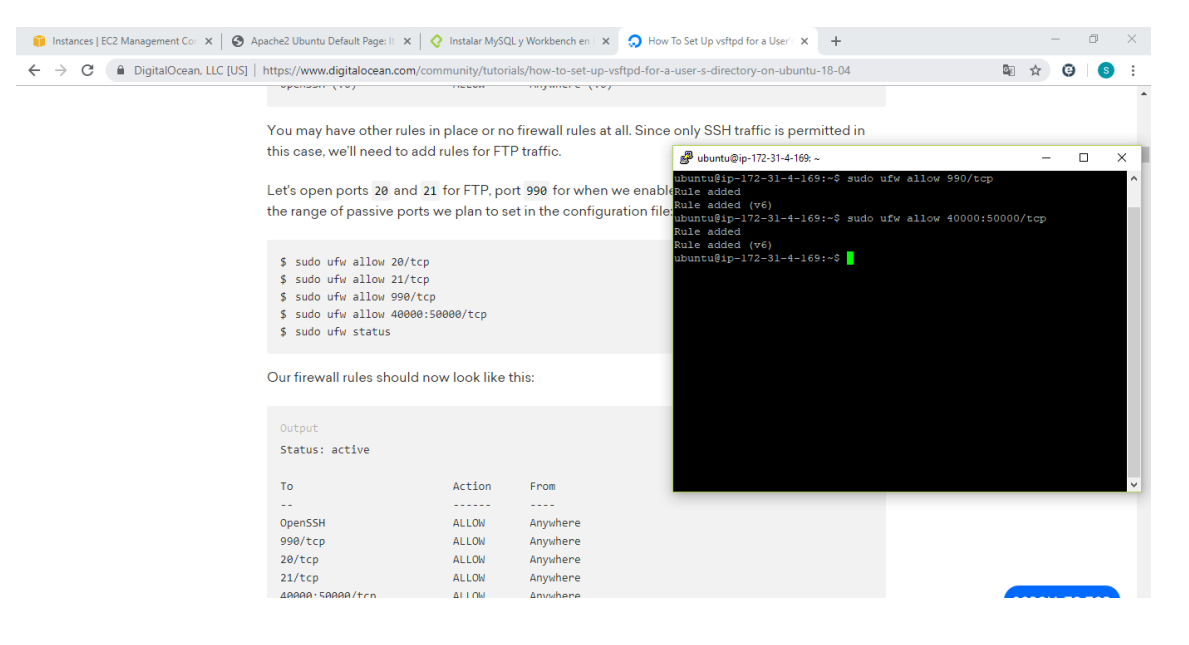

| 👔 Instances   EC2 Management Cor 🗙   🔇 Ap                               | ache2 Ubuntu Default Page: It 🗙 📔 🔇                                                                                                    | Instalar MySQI                | L y Workbench en 🗆 🗙                    | O How To Set Up vsftpd for a User's x                                                              | +                                                                     |                                                                                          |                              | - | ٥ | × |
|-------------------------------------------------------------------------|----------------------------------------------------------------------------------------------------|-------------------------------|-----------------------------------------|----------------------------------------------------------------------------------------------------|-----------------------------------------------------------------------|------------------------------------------------------------------------------------------|------------------------------|---|---|---|
| $\leftrightarrow$ $\rightarrow$ $\mathbf{C}$ $($ DigitalOcean, LLC [US] | https://www.digitalocean.com/com                                                                                                    | munity/tutoria                | als/how-to-set-up-v                     | sftpd-for-a-user-s-directory-on-ubuntu                                                             | -18-04                                                                |                                                                                          | l≊ ☆                         | 9 | S | : |
|                                                                         | 0000000 (10)                                                                                                    |                               | ,                                       |                                                                                                    |                                                                       |                                                                                          |                              |   |   |   |
|                                                                         | You may have other rules in this case, we'll need to add r                                                                                           | place or no<br>ules for FTF   | firewall rules at<br>P traffic.         | all. Since only SSH traffic is pern                                                                | nitted in                                                             |                                                                                          |                              | _ |   | × |
|                                                                         | Let's open ports 20 and 21<br>the range of passive ports w                                                                                           | for FTP, por<br>re plan to se | rt 990 for when v<br>et in the configur | ubuntu@ip-172-31-4-16<br>we enableERROR: Could not find<br>ubuntu@ip-172-31-4-16<br>Status: active | 0:~\$ sudo ufw a<br>a profile mato<br>0:~\$ sudo ufw s                | allow status<br>ching 'status'<br>status                                                 |                              |   |   | ^ |
|                                                                         | <pre>\$ sudo ufw allow 20/tcp<br/>\$ sudo ufw allow 21/tcp<br/>\$ sudo ufw allow 990/tcp<br/>\$ sudo ufw allow 40000:50<br/>\$ sudo ufw status</pre> | 000/tcp                       |                                         | To<br><br>22/tcp<br>80/tcp<br>443/tcp<br>21/tcp<br>20/tcp<br>990/tcp<br>40000/50000/tcp            | Action<br>ALLOW<br>ALLOW<br>ALLOW<br>ALLOW<br>ALLOW<br>ALLOW<br>ALLOW | From<br>Anywhere<br>Anywhere<br>Anywhere<br>Anywhere<br>Anywhere<br>Anywhere<br>Anywhere |                              |   |   |   |
|                                                                         | Our firewall rules should nov                                                                                                    | w look like t                 | his:                                    | 22/tcp (v6)<br>80/tcp (v6)<br>443/tcp (v6)<br>21/tcp (v6)                                          | ALLOW<br>ALLOW<br>ALLOW                                               | Anywhere<br>Anywhere<br>Anywhere<br>Anywhere                                             | (マ6)<br>(マ6)<br>(マ6)<br>(マ6) |   |   |   |
|                                                                         | Output<br>Status: active                                                                                                    |                               |                                         | 20/tcp (v6)<br>990/tcp (v6)<br>40000:50000/tcp (v6)                                                | ALLOW<br>ALLOW<br>ALLOW                                               | Anywhere<br>Anywhere<br>Anywhere                                                         | (v6)<br>(v6)<br>(v6)         |   |   |   |
|                                                                         | То                                                                                                    | Action                        | From                                    | ubuntu@ip-172-31-4-16                                                                              | 9:~\$                                                                 |                                                                                          |                              |   |   | ~ |

## 27. Miramos el estado de todos los puertos para ver si esta instalados

## 28.Habilitamos los puertos 990, 40000 y 50000 a la instancia

|       | Edit inbound   | rules        |                |                    |                            | × | oorte 👻       |
|-------|----------------|--------------|----------------|--------------------|----------------------------|---|---------------|
| eque  | Туре ()        | Protocol (i) | Port Range (i) | Source (i)         | Description (i)            | 1 | <b>} ♦ (</b>  |
| ed Ir | HTTP •         | TCP          | 80             | Custom • 0.0.0.0/0 | e.g. SSH for Admin Desktop | 8 | of 2 > >      |
|       | HTTP •         | TCP          | 80             | Custom • ::/0      | e.g. SSH for Admin Desktop | 8 | n             |
|       | SSH V          | TCP          | 22             | Custom • 0.0.0.0/0 | e.g. SSH for Admin Desktop | 8 | 80,443,21,20  |
|       | Custom TCP F • | TCP          | 21             | Custom • 0.0.0.0/0 | Puerto ftp                 | 8 | security grou |
|       | Custom TCP F • | TCP          | 21             | Custom • ::/0      | Puerto ftp                 | 8 |               |
|       | Custom TCP F • | TCP          | 20             | Custom • 0.0.0.0/0 | puerto ftp                 | 8 |               |
|       | Custom TCP F * | TCP          | 990            | Custom • 0.0.0.0/0 | Puerto ftp                 | 8 |               |
|       | Custom TCP F * | TCP          | 990            | Custom • ::/0      | Puerto ftp                 | 8 |               |
|       | Custom TCP F * | TCP          | 40000 - 50000  | Custom • 0.0.0.0/0 | Puerto ftp                 | 8 |               |
|       | Custom TCP F * | TCP          | 40000 - 50000  | Custom • ::/0      | Puerto ftp                 | 8 |               |
|       | HTTPS •        | TCP          | 443            | Custom • 0.0.0.0/0 | e.g. SSH for Admin Desktop | 8 |               |
|       | HTTPS V        | TCP          | 443            | Custom 🔻 🗄         | e.g. SSH for Admin Desktop | 8 |               |

#### 30. Creamos el usuario ftp y asignamos la contraseña

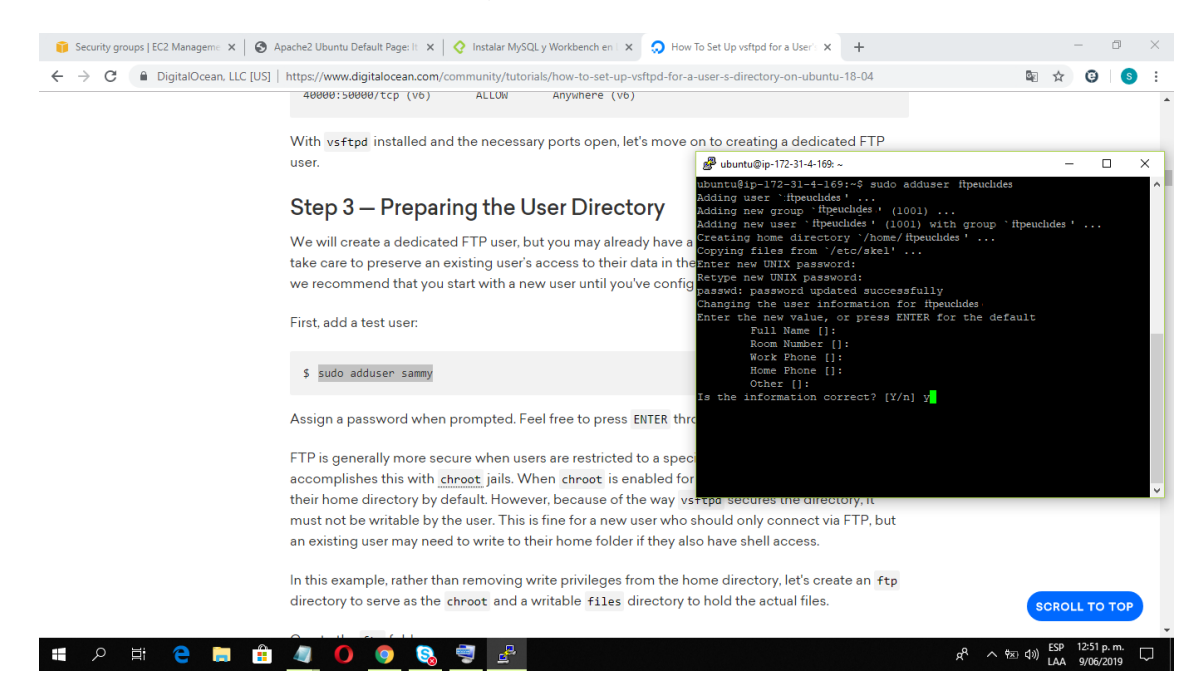

### 31.Creamos la carpeta ftp y le asignaremos el documento ftp text

| Û            | Secur         | rity gro | ups | C2 Ma  | nagen | ne X   | 0      | Apa   | bach | e2 l       | Jbur       | ntu D        | )efau        | lt Pag       | ge: It       | ×            | :          | 0            | Inst      | talar      | r Mj       | lySC     | QL y '     | Wor          | kben         | ch ei      | n L 🕽                  | <                   | \$                | Эн                     | low                    | To S                     | Set U                    | p vst                   | tpd f             | or a l              | lser's                    | ×                      | +                           |                            |                        |                                |                    |                |              |              |            | -      |   | ٥  |
|--------------|---------------|----------|-----|--------|-------|--------|--------|-------|------|------------|------------|--------------|--------------|--------------|--------------|--------------|------------|--------------|-----------|------------|------------|----------|------------|--------------|--------------|------------|------------------------|---------------------|-------------------|------------------------|------------------------|--------------------------|--------------------------|-------------------------|-------------------|---------------------|---------------------------|------------------------|-----------------------------|----------------------------|------------------------|--------------------------------|--------------------|----------------|--------------|--------------|------------|--------|---|----|
| $\leftarrow$ | $\rightarrow$ | С        |     | Digita | lOce  | an, LL | C [US] | ]   h | http | ps:/       | /wv        | ww.d         | digita       | aloce        | ean.(        | .com         | n/c        | omr          | nun       | ity/       | /tu1       | itor     | rials/     | ho           | w-to         | -set       | -up                    | -vsf                | ftpo              | d-fo                   | or-a                   | a-us                     | er-s                     | -dire                   | ector             | y-on                | -ubu                      | ntu-                   | 18-04                       |                            |                        |                                |                    |                |              | <u>G</u> r   | \$         |        | Θ | 1. |
|              |               |          |     |        |       |        |        |       | Ve   | erif       | íy t       | he p         | pen          | mis          | sior         | ns:          |            |              |           |            |            |          |            |              |              |            |                        |                     |                   |                        |                        |                          |                          |                         |                   |                     |                           |                        |                             |                            |                        |                                |                    |                |              |              |            |        |   |    |
|              |               |          |     |        |       |        |        |       |      | \$         | sud        | io l         | .s -:        | la/          | /hom         | ne/s         | sar        | mmy/         | ftp       | 0          |            |          |            |              |              |            |                        |                     |                   |                        |                        |                          |                          |                         |                   |                     |                           |                        |                             |                            |                        |                                |                    |                |              |              |            |        |   |    |
|              |               |          |     |        |       |        |        |       |      | Out        | tpu<br>tal | t<br>8       |              |              |              |              |            |              |           |            |            |          |            |              |              |            | _                      |                     |                   |                        |                        |                          |                          |                         |                   |                     |                           |                        |                             |                            |                        |                                |                    |                |              |              |            |        |   |    |
|              |               |          |     |        |       |        |        |       |      | 4 0        | dr-<br>drw | xr-)<br>xr-) | xr-x<br>xr-x | (2)<br>(3)   | no<br>sa     | bod<br>Immy  | dy<br>y    | nog<br>sam   | rou<br>my | ip 2       | 409<br>409 | 96<br>96 | Aug<br>Aug | g 24<br>g 24 | 4 21<br>4 21 | :29<br>:29 |                        | g un<br>oun         | ubu<br>itu<br>itu | ntu(<br>@ip<br>@ip     | @ip-<br>-1<br>-1       | -172<br>72-<br>72-       | -31-<br>31-<br>31-       | 4-169<br>4-1<br>4-1     | 69:-<br>69:-      | နှင့်<br>န          | udo<br>udo                | mkd<br>cho             | ir /1<br>wn n               | nome                       | e/fi<br>dy::           | tpser<br>nogro                 | gio,<br>up ,       | /ftp<br>/home  | ⊵∕f1         | pse          | rgio       | ×<br>v |   |    |
|              |               |          |     |        |       |        |        |       | Ne   | ext        | t, le      | et's d       | crea         | ite f        | the          | dir          | rec        | ctor         | y fo      | or f       | file       | e u      | plo        | ad           | s ar         | nd a       | ch<br>asry<br>uh<br>ft | iow<br>7<br>5<br>un | m:<br>itul        | ca<br>Øip              | ann(                   |                          |                          | ess<br>4-1              | '/1<br>69:-       | nome<br>∙\$s        | /ftp<br>udo               | ser<br>cho             | gioy.<br>wn n               | ft;                        | p':<br>dy::            | No s<br>nogro                  | uch                | file<br>/home  | = 01<br>=/f1 | r di<br>tpse | rect       | /      |   |    |
|              |               |          |     |        |       |        |        |       |      | \$<br>\$   | sud<br>sud | io m<br>io c | kdi:<br>hown | r /h<br>n sa | 10me<br>ammy | e/sa<br>/:sa | amr<br>amr | my/f<br>my / | tp/       | /fi<br>ne/ | le:<br>sai | s<br>Imm | y/f        | tp/          | fil          | 25         | uk<br>uk<br>uk         | oun<br>oun<br>ota   | tu<br>tu<br>tu    | 0ip<br>0ip<br>0ip<br>8 | p-1<br>p-1<br>p-1      | 72-<br>72-<br>72-        | 31-<br>31-<br>31-        | 4-1<br>4-1<br>4-1       | 69:<br>69:<br>69: | င် ငံ ငံ<br>မ မ မ   | udo<br>udo<br>udo         | chm<br>ls<br>ls        | od a<br>-la<br>-la          | -w ,<br>/hor<br>/hor       | /hor<br>me/*<br>me/1   | me/ft<br>^Ctp<br>ftpse         | rgio               | rgio/<br>o/ftp | /ftp         |              |            | l      |   |    |
|              |               |          |     |        |       |        |        |       | A    | pe         | rm         | issi         | ions         | ; ch         | eck          | k or         | n t        | he           | ftp       | o d        | lire       | ec       | tory       | /sł          | nou          | d r        | e<br>ul<br>ul          | wx<br>bun<br>bun    | r-i<br>tul        | xr-<br>Qip<br>Qip      | -x<br>-x<br>p-1<br>p-1 | 2 n<br>3 f<br>72-<br>72- | obo<br>tps<br>31-<br>31- | dy<br>erg<br>4-1<br>4-1 | 10<br>69:<br>69:  | tps<br>s<br>s<br>s  | oup<br>ergi<br>udo<br>udo | 4<br>o 4<br>mkd<br>cho | 096<br>096<br>ir /1<br>wn f | Jun<br>Jun<br>nome<br>spse | 9<br>9<br>e/f1<br>erg: | 17:5<br>17:5<br>tpser<br>io:ft | 2 .<br>gio,<br>pse | /ftp/<br>rgio  | /arc<br>/ho  | chive/       | os<br>ftps | e      |   |    |
|              |               |          |     |        |       |        |        |       |      | \$         | sud        | io l         | s -          | la /         | /hom         | ne/s         | sar        | mmy/         | 'ftp      | þ          |            |          |            |              |              |            | uk<br>to<br>di         | oun<br>ota<br>c-x   | tul<br>1<br>r-1   | 01p<br>12<br>xr-       | -x                     | 72-<br>3 n               | -31-                     |                         | 69:<br>'          | -\$ s<br>nogr       | udo<br>oup                |                        |                             | /hor<br>Jun                | me/:<br>9              | ftpse<br>17:5                  |                    | o/ftp          |              |              |            |        |   |    |
|              |               |          |     |        |       |        |        |       |      | Out        | tpu        | t            |              |              |              |              |            |              |           |            |            |          |            |              |              |            | di<br>di<br>uk         | wx<br>wx<br>oun     | r-<br>r-          | xr-<br>@ip             | -x<br>-x<br>p=1        | 3 f<br>2 f<br>72-        | tps<br>tps<br>31-        | erg<br>4-1              | 10<br>10<br>69:   | ttps<br>Etps<br>-\$ | ergi<br>ergi              | 04                     | 096<br>096                  | Jun<br>Jun                 |                        | 17:5<br>17:5                   | 2 .<br>9 ai        | rchiv          |              |              |            |        |   |    |
|              |               |          |     |        |       |        |        |       |      | to:<br>dr- | tal<br>-xr | 12<br>-xr    | -x 3         | 3 no         | bod          | ly n         | nog        | grou         | p 4       | 096        | 6 A        | Aug      | g 26       | 5 14         | 4:01         |            |                        |                     |                   |                        |                        |                          |                          |                         |                   |                     |                           |                        |                             |                            |                        |                                |                    |                |              |              |            | v      |   |    |

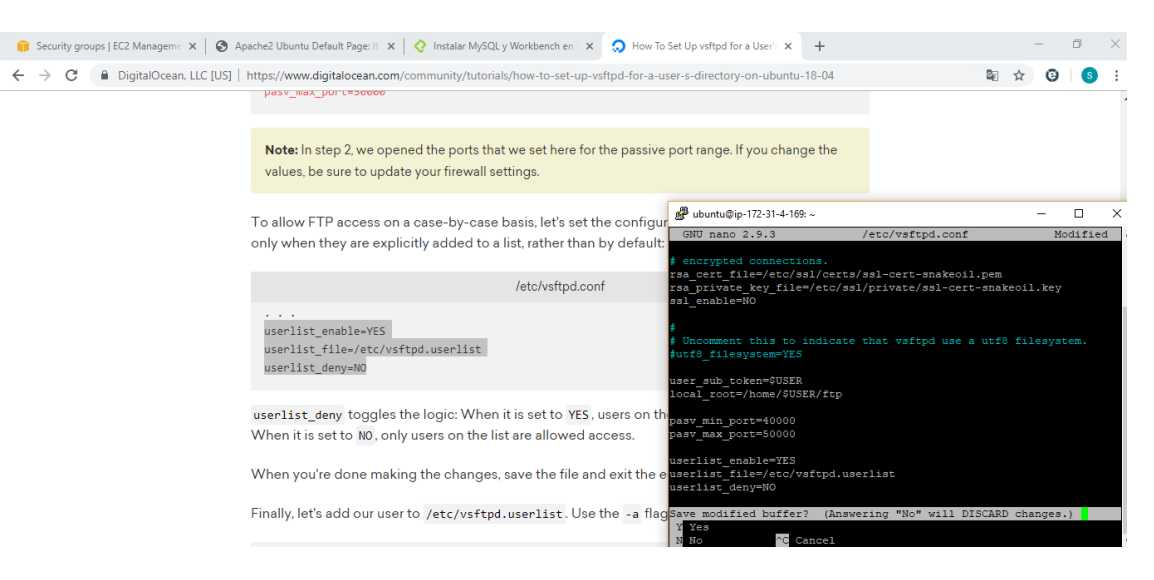

#### 32.Le damos acceso al usuario ftp par a tener acceso a la carpeta

#### 33.verificamos los usuarios ingresados

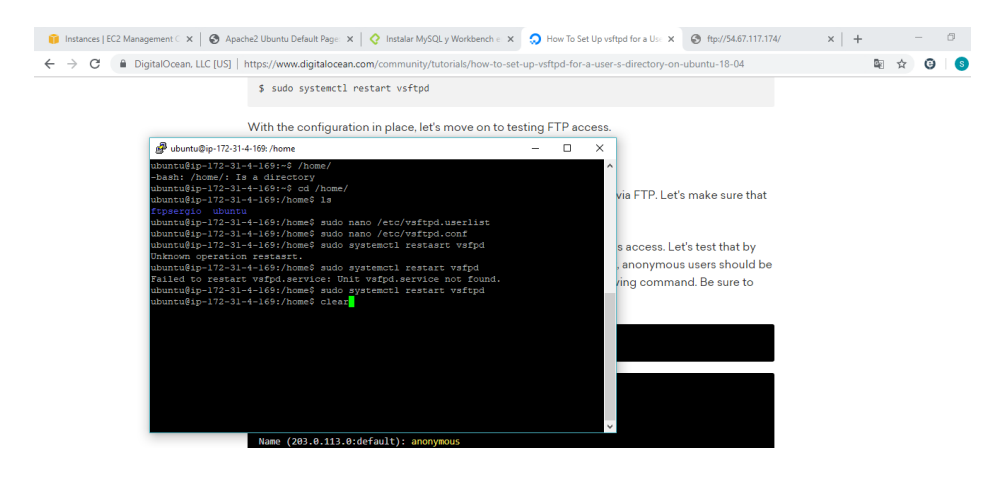

# 35. Vemos los archivos que están montados en el ftp

| 🔋 Security groups   EC2 Manage: 🗙   🔕 Apache2 Ubuntu Default Page: 🗙   👌 Instalar MySQL y Workbench e 🗴   🔵 How To Set Up vsftpd for a Use 🗴 | S Índice de /archivos/ | × + | -   | ٥     | × |
|----------------------------------------------------------------------------------------------------|------------------------|-----|-----|-------|---|
| ← → C (① No es seguro   ftp://13.56.168.134/archivos/                                                                                        |                        |     | ☆ ( | 9   6 | : |
| Índice de /archivos/                                                                                                    |                        |     |     |       |   |
| 🔝 [directorio principal]                                                                                                    |                        |     |     |       |   |
| Nombre Tamaño Fecha de modificación test txt 11 B 9/6/19 13:04:00                                                                            |                        |     |     |       |   |
|                                                                                                    |                        |     |     |       |   |
|                                                                                                    |                        |     |     |       |   |
|                                                                                                    |                        |     |     |       |   |

| ftp://13.56.168.134/archivos/test.txt |               |                                                        |
|---------------------------------------|---------------|--------------------------------------------------------|
| 📲 오 🛱 🤮                               | 💻 🛱 🖉 📀 🧕 💆 🔼 | 名 <sup>Q</sup> へ 徳 (小) ESP 1:52 p. m.<br>LAA 9/06/2019 |

## 3. CONCLUSIÓN

Se instaló de manera correcta todos los servicios, se realizó los pasos a pasos que para su correcta instalación. Los servicios activados fueron ssh, ftp, http y http.